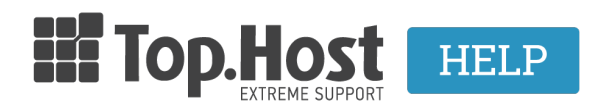

**Γνωσιακή βάση > Email > Email Clients >** Πως μπορώ να στήσω σε POP3 τον email λογαριασμό μου στο Microsoft Outlook 2013;

## Πως μπορώ να στήσω σε POP3 τον email λογαριασμό μου στο Microsoft Outlook 2013;

- 2023-03-29 - Email Clients

Για να εγκαταστήσετε το email σας στο Outlook 2013, είναι σημαντικό να γνωρίζετε το email σας, το password που καταχωρήσατε κατά την δημιουργία του email μέσα στο Plesk και την διεύθυνση της εισερχόμενης και εξερχόμενης αλληλογραφίας του email provider.

1. Αφού ανοίξετε το Outlook 2013, κάνετε κλικ στο μενού **File** και έπειτα **Add Account**.

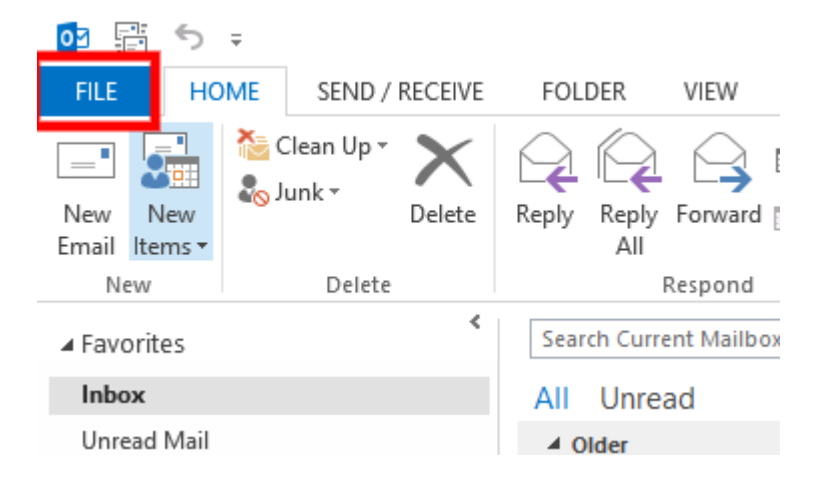

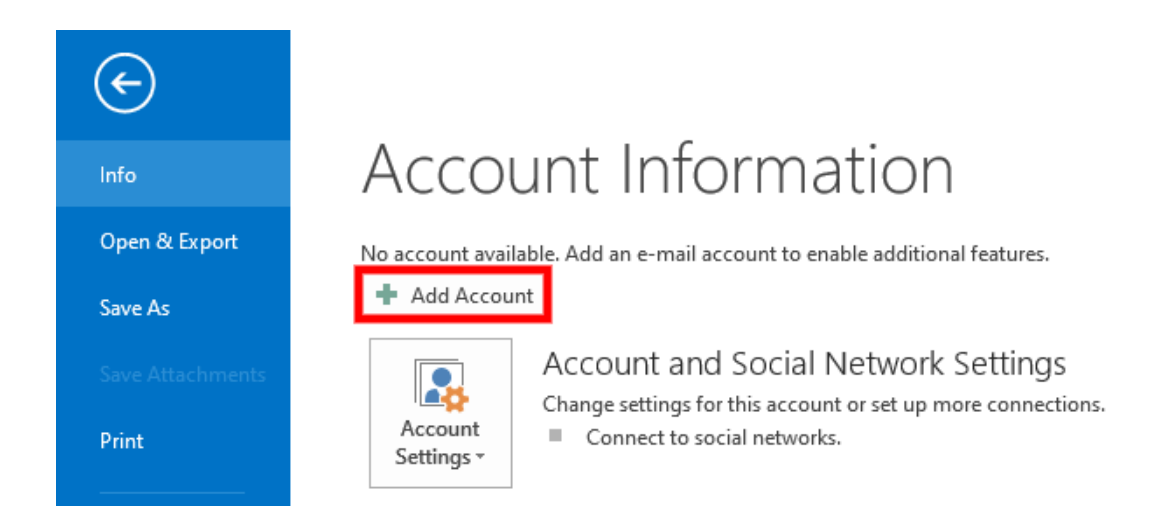

2. Στο παράθυρο που θα εμφανιστεί επιλέξτε **Manual Setup or additional server types** και μετά κλικ στο **Next**.

| Add Account                             |                                                                 | ×             |
|-----------------------------------------|-----------------------------------------------------------------|---------------|
| Auto Account Setup<br>Manual setup of a | <b>p</b><br>in account or connect to other server types.        | ×             |
| ) E-mail Account                        |                                                                 |               |
| Your Name:                              | Example: Ellen Adams                                            |               |
| E-mail Address;                         | admin@,gr<br>Example: ellen@contoso.com                         |               |
| Password:<br>Retype Password:           | ***                                                             |               |
| /                                       | Type the password your Internet service provider has given you. |               |
| Manual setup or a                       | dditional server types                                          |               |
|                                         | < Back                                                          | Next > Cancel |

## 3. Επιλέξτε **POP or IMAP** και στη συνέχεια **Next.**

| Ad | d | A | cc | o | un | t |
|----|---|---|----|---|----|---|
|    |   |   |    |   |    |   |

## Choose Service

|                                          |                                                                                        |                                | V      |
|------------------------------------------|----------------------------------------------------------------------------------------|--------------------------------|--------|
| O Microsoft Exchang<br>Connect to an Exc | <b>ge Server or compatible service</b><br>hange account to access email, calendars, co | ontacts, tasks, and voice mail |        |
| Outlook.com or E<br>Connect to a serv    | cchange ActiveSync compatible service<br>ice such as Outlook.com to access email, cale | endars, contacts, and tasks    |        |
| POP or IMAP Connect to a POP             | or IMAP email account                                                                  |                                |        |
|                                          |                                                                                        | < Back Next >                  | Cancel |

4. Καταχωρήστε τις εξής πληροφορίες:

Your name - Συμπληρώνετε το όνομά σας

Emai Address - Συμπληρώνετε την email διεύθυνση σας (π.χ. info@top.host)

Account Type - POP3 ή IMAP

Incoming Mail Server - Δηλώστε το προσωρινό host name (πχ linux77.top.host)

Το hostname μπορείτε να το βρείτε στο email ενεργοποίησης φιλοξενίας με θέμα "Web Hosting :: Πληροφορίες Διαχείρισης" και συγκεκριμένα στο πεδίο **Στοιχεία Πρόσβασης στο FTP** και **Προσωρινό Hostname** όπως φαίνεται στην παρακάτω εικόνα :

| FTP                |                                      |
|--------------------|--------------------------------------|
| Hostname           | ftp.                                 |
| Login              |                                      |
| Password           |                                      |
| Προσωρινό Hostname | linuxzone200.grserver.gr j 5.9.2.228 |

 $\times$ 

Outgoing Mail Server (SMTP) - Δηλώστε το ίδιο προσωρινό host name πχ linux77.top.host όπως δηλώσατε και στον Incoming mail server.

Username - Δηλώστε ολόκληρη τη διεύθυνση email (π.χ. info@top.host)

## Έπειτα κάντε κλικ στο More Settings

| User Information             |                            | Test Account Settings                                       |  |
|------------------------------|----------------------------|-------------------------------------------------------------|--|
| Your Name:                   |                            | We recommend that you test your account to ensure that      |  |
| Email Address:               | admin@.gr                  | the entries are correct.                                    |  |
| Server Information           |                            | T. 1 1                                                      |  |
| Account Type:                | POP3 🗸                     | Test Account Settings                                       |  |
| ncoming mail server:         |                            | Automatically test account settings when Next<br>is clicked |  |
| Outgoing mail server (SMTP): |                            | Deliver new messages to:                                    |  |
| ogon Information             |                            | New Outlook Data File                                       |  |
| Jser Name:                   | admin@gr                   | O Existing Outlook Data File                                |  |
| Password:                    | ****                       | Browse                                                      |  |
| <b>⊠</b> R                   | emember password           |                                                             |  |
| Require logon using Secu     | re Password Authentication |                                                             |  |
| (SPA)                        |                            | More Settings                                               |  |

5. Κάντε κλικ στο tab **Outgoing Server** και τσεκάρετε το **My outgoing server** (SMTP) requires authentication. Έπειτα επιλέξτε τη δίπλα καρτέλα Advanced.

| Internet E-mail Settings                             | Х  |
|------------------------------------------------------|----|
| General Outgoing Server Advanced                     |    |
| My outgoing server (SMTP) requires authentication    |    |
| Use same settings as my incoming mail server         |    |
| O Log on using                                       | _  |
| User Name:                                           |    |
| Password:                                            |    |
| Remember password                                    |    |
| Require Secure Password Authentication (SPA)         |    |
| O Log on to incoming mail server before sending mail |    |
|                                                      |    |
|                                                      |    |
|                                                      |    |
|                                                      |    |
|                                                      |    |
|                                                      |    |
|                                                      |    |
|                                                      |    |
| OK Cance                                             | el |

6. Στην καρτέλα **Advanced** και στο **Outgoing server (SMTP)** πληκτρολογήστε **465** ενεργοποιώντας το **SSL**, γιατί αρκετοί ISPs πλέον μπλοκάρουν την 25. Αν και πάλι υπάρχει πρόβλημα αλλάξτε τη θύρα στην **587** και ενεργοποιήστε το **TLS**. Στο πεδίο **Incoming server (POP3)** επιλέξτε **995**. Σε περίπτωση που προηγουμένως έχετε επιλέξει **IMAP**, τότε η θύρα είναι **993**.

Τέλος, κάντε κλικ στο **ΟΚ**.

Internet E-mail Settings

| General Outgoing Server Advanced                     |  |  |
|------------------------------------------------------|--|--|
| Server Port Numbers                                  |  |  |
| Incoming server (POP3): 995 Use Defaults             |  |  |
| Outgoing server (SMTP): 465                          |  |  |
| Use the following type of encrypted connection: SSL  |  |  |
| Server Timeouts                                      |  |  |
| Short 💶 Long 1 minute                                |  |  |
| Delivery                                             |  |  |
| Leave a copy of messages on the server               |  |  |
| Remove from server after 14 🖨 days                   |  |  |
| Remove from server when deleted from 'Deleted Items' |  |  |
|                                                      |  |  |
|                                                      |  |  |
|                                                      |  |  |
|                                                      |  |  |
|                                                      |  |  |
| OK Cancel                                            |  |  |

Σημ.: Εάν δηλώσατε πρόσφατα τους nameservers του hosting στο domain name σας, απαιτούνται 4 - 48 ώρες για να ενημερωθούν όλοι οι πάροχοι internet και άρα να στέλνετε και να λαμβάνετε emails. Εάν οι nameservers υπήρχαν εγκατεστημένοι, το email σας θα λειτουργεί αμέσως μόλις το δημιουργήσετε. Ωστόσο, εάν και πάλι αντιμετωπίζετε πρόβλημα με το email σας, είναι σημαντικό να βεβαιωθείτε ότι δεν εμποδίζει την επικοινωνία σας με τον server κάποιο software ή hardware firewall.

Στην περίπτωση που δεν έχετε πρόσβαση στο webmail ούτε στη διαχείριση του Web Hosting σας (Plesk) στείλτε μας την public IP σας για να ελέγξουμε εάν υπάρχει πιθανό μπλοκάρισμα από το firewall του server μας. Την public IP σας θα βρείτε εδώ: <u>http://whatismyipaddress.com</u>.

Τέλος, ένας επιπλέον έλεγχος που μπορείτε να κάνετε για να ελέγξετε αν γενικά η υπηρεσία email λειτουργεί κανονικά, είναι να δείτε αν λειτουργεί η υπηρεσία webmail, στη διεύθυνση: webmail.domain.tld. Αν έχετε κανονικά πρόσβαση στην υπηρεσία μέσω webmail αλλά όχι μέσω email client, τότε το πιο πιθανό είναι το πρόβλημα να οφείλεται σε κάποια ρύθμιση του email client.

Х